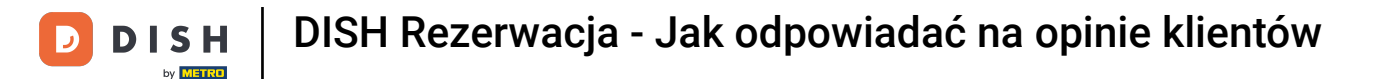

## Aby zarządzać swoimi opiniami, w panelu administracyjnym DISH Reservation kliknij opcję Opinie .

| <b>DISH</b> RESERVATION   |                                                            |                                     |                                  | Website Setup 🕤   🖣          | <b>▲</b> ▼ (₽) |
|---------------------------|------------------------------------------------------------|-------------------------------------|----------------------------------|------------------------------|----------------|
| E Reservations            | Have a walk-in customer? Received a reserval reserval      | tion request over phone / email? Do | n't forget to add it to your WAL | K-IN ADD RESERVATION         |                |
| 🎢 Menu 😬 Guests           | Sat, 05/06/2021 - Sat, 05,                                 | /06/2021                            | All mealtypes                    |                              | ~              |
| 🕲 Feedback                | ⊖ All                                                      | O Completed                         | Opcoming                         | <b>0</b> 🙁 0                 |                |
| 🗠 Reports                 |                                                            |                                     |                                  |                              |                |
| 🌣 Settings 👻              |                                                            |                                     |                                  |                              |                |
| ⑦ Help                    |                                                            | No reservation                      | hs available                     |                              |                |
|                           |                                                            |                                     |                                  |                              |                |
|                           | Print                                                      |                                     |                                  |                              | ?              |
| Pause online reservations | Designed by Hospitality Digital GmbH. All rights reserved. | Start Co-Browsing                   |                                  | FAQ   Terms of use   Imprint | Data privacy   |

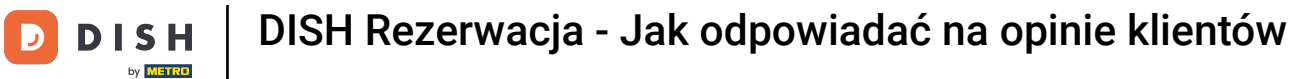

## Aby napisać wiadomość do klienta, który zostawił recenzję, kliknij Odpowiedz .

| <b>DISH</b> RESERVATION                                |                                                                                                |                                           |                                               |                                                               |                                                                                                    | Website Setup 🕤                                               | ▲ <u>▶</u><br>정下 ~ ↔   |
|--------------------------------------------------------|------------------------------------------------------------------------------------------------|-------------------------------------------|-----------------------------------------------|---------------------------------------------------------------|----------------------------------------------------------------------------------------------------|---------------------------------------------------------------|------------------------|
| Reservations                                           | One day after their visit, you<br>reservation and only your gu<br>your DISH website. If you wa | r guests re<br>uests can p<br>ant to publ | eceive an en<br>provide it. Yo<br>ish feedbac | mail / SMS asking t<br>our guests may ch<br>ck on your own we | hem to give feedback about their dining experience. Fee<br>oose to provide their feedback anonymously. You can ch<br>bsite, you can find instructions <u>here</u> . | edback is limited to one resp<br>noose to publish and display | onse per<br>reviews on |
| 🆞 Menu                                                 | Feedback date 🔓                                                                                | Food Se                                   | ervice Cus                                    | stomer                                                        | Comments                                                                                                    |                                                               |                        |
| 🐣 Guests                                               | 05/06/2021                                                                                     | 5 🟠 5                                     | <b>☆</b> And                                  | onymous                                                       | Thank you for the wonderful food! Definitely a recommendation.                                                                                                    | Unpub                                                         | lish                   |
| Feedback                                               | 05/06/2021                                                                                     | 5 <b>☆</b> 5                              | <b>☆</b> Joh                                  | nn D.                                                         | It was a wonderful dinner! I would highly                                                                                                    | ReplyPubli                                                    | sh                     |
| ✓ Reports                                              |                                                                                                |                                           |                                               |                                                               | recommend a visit.                                                                                                    |                                                               |                        |
| 🗢 Settings 👻                                           |                                                                                                |                                           |                                               |                                                               |                                                                                                    | <                                                             | 1 >                    |
| <ol> <li>Help</li> </ol>                               |                                                                                                |                                           |                                               |                                                               |                                                                                                    |                                                               |                        |
|                                                        |                                                                                                |                                           |                                               |                                                               |                                                                                                    |                                                               |                        |
|                                                        |                                                                                                |                                           |                                               |                                                               |                                                                                                    |                                                               |                        |
|                                                        |                                                                                                |                                           |                                               |                                                               |                                                                                                    |                                                               |                        |
|                                                        |                                                                                                |                                           |                                               |                                                               |                                                                                                    |                                                               |                        |
|                                                        |                                                                                                |                                           |                                               |                                                               |                                                                                                    |                                                               | 0                      |
| Too many guests in house?<br>Pause online reservations | Designed by Hospitality Digital Gm                                                             | bH. All rights                            | reserved.                                     | Start Co                                                      | p-Browsing                                                                                                    | FAQ   Terms of use   Im                                       | print   Data privacy   |

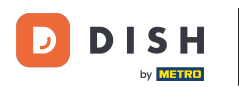

Ð

#### Teraz wprowadź <mark>wiadomość</mark> , którą chcesz wysłać do swojego klienta. <mark>Uwaga: Wiadomość zostanie</mark> wysłana pocztą elektroniczną.

| <b>DISH</b> RESERVATION                                |                                                                                              |                                                                      |                                                                       |                                                                                                    | Website Setup 🕤   🎽 🖌 🕞                                                          |
|--------------------------------------------------------|----------------------------------------------------------------------------------------------|----------------------------------------------------------------------|-----------------------------------------------------------------------|----------------------------------------------------------------------------------------------------|----------------------------------------------------------------------------------|
| E Reservations                                         | One day after their visit, <u>y</u><br>reservation and only you<br>your DISH website. If you | /our guests receive a<br>r guests can provide<br>want to publish fee | an email / SMS asking<br>it. Your guests may c<br>dback on your own w | them to give feedback about their dining experience. Fe<br>hoose to provide their feedback anonymously. You can c<br>ebsite, you can find instructions <u>here</u> . | edback is limited to one response per<br>hoose to publish and display reviews on |
| 🎢 Menu                                                 | Feedback date 🔓                                                                              | Food Service                                                         | Customer                                                              | Comments                                                                                                    |                                                                                  |
| 🚢 Guests                                               | 05/06/2021                                                                                   | 5 公 5 公                                                              | Anonymous                                                             | Thank you for the wonderful food! Definitely a recommendation.                                                                                                    | Unpublish                                                                        |
| 🕲 Feedback                                             | 05/06/2021                                                                                   | - ^ - ^                                                              |                                                                       |                                                                                                    | Reply                                                                            |
| 🗠 Reports                                              |                                                                                              | Reply to custo                                                       | mer feedback                                                          | ×                                                                                                    |                                                                                  |
| 🏟 Settings 🔻                                           |                                                                                              | Required messa                                                       | ge (will be sent to the                                               | customer via email)                                                                                                    | < 1 →                                                                            |
| ⑦ Help                                                 |                                                                                              |                                                                      |                                                                       |                                                                                                    |                                                                                  |
|                                                        |                                                                                              |                                                                      |                                                                       | Reply                                                                                                    |                                                                                  |
|                                                        |                                                                                              |                                                                      |                                                                       |                                                                                                    |                                                                                  |
|                                                        |                                                                                              |                                                                      |                                                                       |                                                                                                    |                                                                                  |
|                                                        |                                                                                              |                                                                      |                                                                       |                                                                                                    |                                                                                  |
|                                                        |                                                                                              |                                                                      |                                                                       |                                                                                                    | <u>_</u>                                                                         |
| Foo many guests in house?<br>Pause online reservations | Designed by Hospitality Digital                                                              | GmbH. All rights reserved                                            |                                                                       |                                                                                                    | FAQ   Terms of use   Imprint   Data privacy                                      |

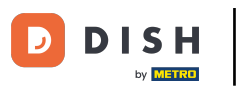

# • Kliknij "Odpowiedz", aby wysłać wiadomość.

| <b>DISH</b> RESERVATION                                |                                                                                     |                                                                        |                                                                       |                                                                                                    | Website Setup 🕤                                                | <u> 최</u> 년<br>전 <b>전</b> |
|--------------------------------------------------------|-------------------------------------------------------------------------------------|------------------------------------------------------------------------|-----------------------------------------------------------------------|----------------------------------------------------------------------------------------------------|----------------------------------------------------------------|---------------------------|
| E Reservations                                         | One day after their visit,<br>reservation and only you<br>your DISH website. If you | your guests receive a<br>r guests can provide<br>1 want to publish fee | an email / SMS asking<br>it. Your guests may o<br>dback on your own w | ) them to give feedback about their dining experience. Fe<br>choose to provide their feedback anonymously. You can c<br><i>r</i> ebsite, you can find instructions <u>here</u> . | eedback is limited to one resp<br>hoose to publish and display | onse per<br>reviews on    |
| 🎁 Menu                                                 | Feedback date                                                                       | Food Service                                                           | Customer                                                              | Comments                                                                                                    |                                                                |                           |
| 📽 Guests                                               | 05/06/2021                                                                          | 5 公 5 公                                                                | Anonymous                                                             | Thank you for the wonderful food! Definitely a recommendation.                                                                                                    | Unpub                                                          | lish                      |
| 🕲 Feedback                                             | 05/06/2021                                                                          | ^ - ^                                                                  |                                                                       |                                                                                                    | Reply Public                                                   | -                         |
| 🗠 Reports                                              |                                                                                     | Reply to custo                                                         | mer feedback                                                          | ×                                                                                                    |                                                                |                           |
| 🏟 Settings 👻                                           |                                                                                     | Hello Mr. Doe, w<br>back at our estal                                  | e appreciate your gre<br>blishment.                                   | at feedback and hope to welcome you                                                                                                    | <                                                              | 1 >                       |
| ⑦ Help                                                 |                                                                                     |                                                                        |                                                                       | <u> </u>                                                                                                    |                                                                | _                         |
|                                                        |                                                                                     |                                                                        |                                                                       | Reply                                                                                                    |                                                                |                           |
|                                                        |                                                                                     |                                                                        |                                                                       |                                                                                                    |                                                                |                           |
|                                                        |                                                                                     |                                                                        |                                                                       |                                                                                                    |                                                                |                           |
|                                                        |                                                                                     |                                                                        |                                                                       |                                                                                                    |                                                                |                           |
|                                                        |                                                                                     |                                                                        |                                                                       |                                                                                                    |                                                                | ?                         |
| Too many guests in house?<br>Pause online reservations | Designed by Hospitality Digita                                                      | GmbH. All rights reserved                                              |                                                                       |                                                                                                    | FAQ   Terms of use   Imp                                       | print   Data privacy      |

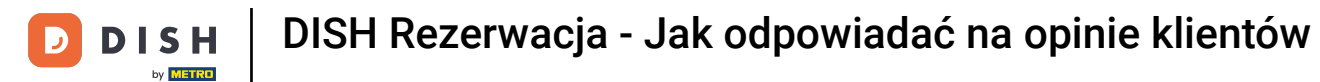

## Aby opublikować opinię na swojej stronie internetowej, wystarczy kliknąć Publikuj .

| <b>DISH</b> RESERVATION                                |                                                                                                |                                                     |                                                                            |                                                                                                    | Website Setup 🕤 🛛 🎽 🗸 🕞                                                                     |
|--------------------------------------------------------|------------------------------------------------------------------------------------------------|-----------------------------------------------------|----------------------------------------------------------------------------|----------------------------------------------------------------------------------------------------|---------------------------------------------------------------------------------------------|
| E Reservations                                         | One day after their visit, you<br>reservation and only your go<br>your DISH website. If you wa | ir guests recei<br>uests can prov<br>ant to publish | /e an email / SMS i<br>ide it. Your guests<br><sup>f</sup> eedback on your | asking them to give feedback about their dining experien<br>may choose to provide their feedback anonymously. You<br>own website, you can find instructions <u>here</u> . | ce. Feedback is limited to one response per<br>can choose to publish and display reviews on |
| ¶ Menu                                                 | Feedback date 🖨                                                                                | Food Servi                                          | ce Customer                                                                | Comments                                                                                                    |                                                                                             |
| 🐣 Guests                                               | 05/06/2021                                                                                     | 5 公 5 公                                             | Anonymous                                                                  | Thank you for the wonderful food! Definitely a recommendation.                                                                                                    | Unpublish                                                                                   |
| 🕲 Feedback                                             | 05/06/2021                                                                                     | 5 公 5 公                                             | John D.                                                                    | It was a wonderful dinner! I would highly                                                                                                    | Replied                                                                                     |
| 🗠 Reports                                              |                                                                                                |                                                     |                                                                            | recommend a visit.                                                                                                    |                                                                                             |
| 🌣 Settings 👻                                           |                                                                                                |                                                     |                                                                            |                                                                                                    | < 1 >                                                                                       |
| ⑦ Help                                                 |                                                                                                |                                                     |                                                                            |                                                                                                    |                                                                                             |
|                                                        |                                                                                                |                                                     |                                                                            |                                                                                                    |                                                                                             |
|                                                        |                                                                                                |                                                     |                                                                            |                                                                                                    |                                                                                             |
|                                                        |                                                                                                |                                                     |                                                                            |                                                                                                    |                                                                                             |
|                                                        |                                                                                                |                                                     |                                                                            |                                                                                                    |                                                                                             |
|                                                        |                                                                                                |                                                     |                                                                            |                                                                                                    | 2                                                                                           |
| Too many guests in house?<br>Pause online reservations | Designed by Hospitality Digital Gm                                                             | bH. All rights rese                                 | ved.                                                                       | Start Co-Browsing                                                                                                    | FAQ   Terms of use   Imprint   Data privacy                                                 |

D

i

### To wszystko. Ukończyłeś samouczek i teraz wiesz, jak odpowiadać na opinie klientów.

| <b>DISH</b> RESERVATION                                |                                                                                                |                                                         |                                                               |                                                                                                    | Website Setup 🗨                                               | )   <u>4</u> v (•)<br>7 v (•)   |
|--------------------------------------------------------|------------------------------------------------------------------------------------------------|---------------------------------------------------------|---------------------------------------------------------------|----------------------------------------------------------------------------------------------------|---------------------------------------------------------------|---------------------------------|
| Reservations                                           | One day after their visit, you<br>reservation and only your go<br>your DISH website. If you wa | ir guests receiv<br>uests can provi<br>ant to publish f | e an email / SMS a<br>de it. Your guests<br>eedback on your o | asking them to give feedback about their dining experience<br>may choose to provide their feedback anonymously. You ca<br>own website, you can find instructions <u>here</u> . | e. Feedback is limited to one<br>an choose to publish and dis | response per<br>play reviews on |
| 🆞 Menu                                                 | Feedback date 🔩                                                                                | Food Servio                                             | e Customer                                                    | Comments                                                                                                    |                                                               |                                 |
| 📇 Guests                                               | 05/06/2021                                                                                     | 5 公 5 公                                                 | Anonymous                                                     | Thank you for the wonderful food! Definitely a recommendation.                                                                                                    | Ur                                                            | npublish                        |
| 🕲 Feedback                                             | 05/06/2021                                                                                     | 5 公 5 公                                                 | John D.                                                       | It was a wonderful dinner! I would highly                                                                                                    | Replied                                                       | Publish                         |
| 🗠 Reports                                              |                                                                                                |                                                         |                                                               | recommend a visit.                                                                                                    |                                                               |                                 |
| 🏟 Settings 🔫                                           |                                                                                                |                                                         |                                                               |                                                                                                    |                                                               | < 1 >                           |
| ⑦ Help                                                 |                                                                                                |                                                         |                                                               |                                                                                                    |                                                               |                                 |
|                                                        |                                                                                                |                                                         |                                                               |                                                                                                    |                                                               |                                 |
|                                                        |                                                                                                |                                                         |                                                               |                                                                                                    |                                                               |                                 |
|                                                        |                                                                                                |                                                         |                                                               |                                                                                                    |                                                               |                                 |
|                                                        |                                                                                                |                                                         |                                                               |                                                                                                    |                                                               |                                 |
|                                                        |                                                                                                |                                                         |                                                               |                                                                                                    |                                                               | 0                               |
| Too many guests in house?<br>Pause online reservations | Designed by Hospitality Digital Gm                                                             | bH. All rights reser                                    | red.                                                          | Start Co-Browsing                                                                                                    | FAQ   Terms of use                                            | Imprint   Data privacy          |
|                                                        |                                                                                                |                                                         |                                                               |                                                                                                    |                                                               | -                               |

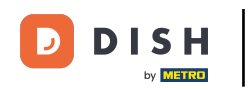

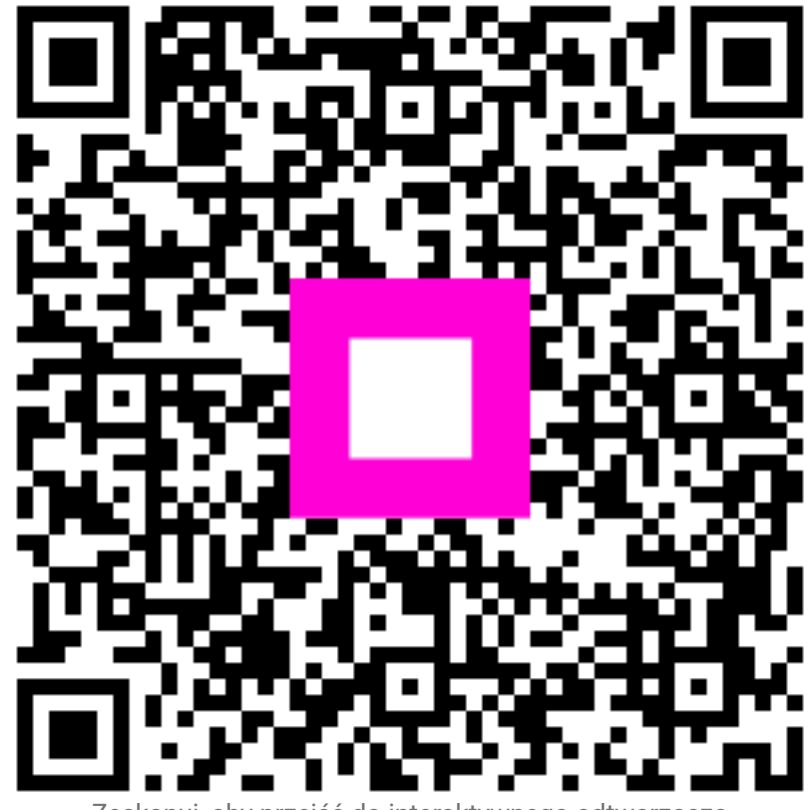

Zeskanuj, aby przejść do interaktywnego odtwarzacza